CloudCrossing BVBA BE0676.494.529 Dahlialaan 1 Belgium

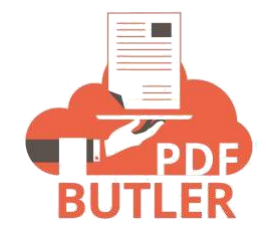

# IDIN DOCUMENTATION

### PREREQUISITE

# a. Add iDIN as a picklist value on the Global Picklist of Signing method

- 1. Click Setup
- 2. In the Quick Find search box, populate 'picklist value' and select 'Picklist Value Sets'
- 3. Select 'Signing method'

| Objects and Fields                                           | Picklist Value Sets                                                                                             |                                               |                                                                                                    |                                      |
|--------------------------------------------------------------|----------------------------------------------------------------------------------------------------|-----------------------------------------------|----------------------------------------------------------------------------------------------------|--------------------------------------|
| Picklist Value Sets                                          |                                                                                                    |                                               |                                                                                                    |                                      |
| dn't find what you're looking for?<br>y using Global Search. | Global picklist value sets let you share the values through the API.                                            | e values across objects. Base custom picklist | telds on a global value set to innert its values. T<br>A   B   C   D   E   F   O   H   I   J   K   U | , M N O P Q R S T U V W X V Z Oper A |
|                                                              | Global Value Sets                                                                                               | New                                           |                                                                                                    |                                      |
|                                                              | Action Label *                                                                                                  |                                               | Description                                                                                          |                                      |
|                                                              | Edit Dat Attachment type                                                                                        |                                               |                                                                                                    |                                      |
|                                                              | Low or Long Long Long                                                                                           |                                               |                                                                                                    |                                      |
|                                                              | Eds Dei Batch Job Type                                                                                          |                                               |                                                                                                    |                                      |
|                                                              | Edit Dei Batch Job Tyte<br>Edit Dei Jacquage                                                                    |                                               |                                                                                                    |                                      |
|                                                              | Edd (Del Batch-Job Type<br>Edd (Del Janguage<br>Edd (Del Janguage<br>Edd (Del Patters Status                    |                                               |                                                                                                    |                                      |
|                                                              | Edit Del Batch Job Tive<br>Edit Del Jatoubot<br>Edit Del PackageStatua<br>Edit Del Bala<br>Edit Del Sign method |                                               |                                                                                                    |                                      |

4. On the Value section, click the New button and populate "iDIN" as a new picklist value

| -                       | Q, Search Set                                                                                                    | up.                                     |                                                                                |                   | • • • • • • • • |
|-------------------------|----------------------------------------------------------------------------------------------------|-----------------------------------------|--------------------------------------------------------------------------------|-------------------|-----------------|
| Setup Home Object       | Manager 🗸                                                                                                    |                                         |                                                                                |                   |                 |
| Q. picklist value       | SETUP                                                                                                    | - 41851 - 41851<br>- 41851 - 41851      | 1999 - 1998 - 17 - 1998 - 17 - 1998<br>1999 - 1998 - 1897 - 1998 - 1998 - 1998 | DAINE NGCAER - 20 |                 |
| ✓ Objects and Fields    | Picklist Value Sets                                                                                                  |                                         |                                                                                |                   |                 |
| Picklist Value Sets     |                                                                                                    |                                         |                                                                                |                   |                 |
|                         | Global Value Set Detail                                                                                              | Edit                                    | lete                                                                           |                   |                 |
| ny using croual search. | Latel Sign<br>Name Sign<br>Description<br>Picklist Values Used<br>Active and inactive gicklist values 8 (1<br>Values | method<br>method<br>100 max)<br>Edit De | lete<br>iorder] [Replace] [Printable View] [Chart Colors: •                    |                   | 2               |
|                         | Action Values                                                                                                    | API Name                                | Default Chart Colors                                                           | Modified By       |                 |
|                         | Edit   Del   Deactivate   Scribble                                                                                   | Scribble                                | Assigned dynamically                                                           |                   |                 |
|                         | Edt   Del   Deactivate   Handwritten                                                                                 | Handwritten                             | Assigned dynamically                                                           |                   |                 |
|                         | Edt   Del   Deactivate MailOto                                                                                       | MarOtp                                  | Assigned dynamically                                                           |                   |                 |
|                         | Edit (Del ) Deactivate Upload image                                                                                  | SmaOlo                                  | Assigned dynamically                                                           |                   |                 |
|                         | Edit Del Deacevale anisolo                                                                                           | Sunado                                  |                                                                                |                   |                 |

| Eliii Setup Home Object                | Q, Search Setup<br>Manager- ✓                                                                                                    | ** 🖽 🌣 ? 🔅 🌲 👸 |
|----------------------------------------|----------------------------------------------------------------------------------------------------|----------------|
| Q_picklist value<br>Objects and Fields | SETUP<br>Picklist Value Sets                                                                                                    |                |
| Picklist value Sets                    | Sign method Add one or more picklist values below. Each value should be on its own line and it is used for both a value's label and API name. If a value matches an inactive value's API name, that value is reactivated with its previous label: If a value matches an inactive value's label but not the API name, a new value is created. | (E             |

5. Tick 'Add the new picklist values to all Record Types that use this Global Value Set.' checkbox and click the Save button

| -                                                                |                                                  | Q. Search Setup                                      |            |             |         |                               |             | 🖅 🖬 🏟 ? 🌣 🐥 🐻                 |
|------------------------------------------------------------------|--------------------------------------------------|------------------------------------------------------|------------|-------------|---------|-------------------------------|-------------|-------------------------------|
| Setup Home Object                                                | Manager 🗸                                        |                                                      |            |             |         |                               |             |                               |
| Q. picklist value                                                | SETUP<br>Picklist                                | Value Sets                                           |            |             |         |                               |             | C - ADSSAL AAC AND LOXING MIC |
| Picklist Value Sets                                              | Global Value Set I                               | Detail                                               |            | Edit Delete |         |                               |             |                               |
| Didn't find what you're looking for?<br>Try using Global Search. | Picklist Values Used<br>Active and inactive pict | Label Sign method<br>Name Sign_method<br>Description | a tirri    | Edit Delete |         |                               |             | E                             |
|                                                                  | Values                                           | Values                                               | APIName    | New Reorder | Replace | Printable View Chart Colors • | Modified By |                               |
|                                                                  | Edit   Del   Deactivate                          | Scribble                                             | Scribble   |             |         | Assigned dynamically          |             |                               |
|                                                                  | Edit   Del   Deactivate                          | Handwritten                                          | Handwritte | 'n          |         | Assigned dynamically          |             |                               |
|                                                                  | Edt   Del   Deactivate                           | MailOtp                                              | MailOtp    |             |         | Assigned dynamically          |             |                               |
|                                                                  | Edt   Del   Deactivate                           | Upload Image                                         | Upload     |             |         | Assigned dynamically          |             |                               |
|                                                                  | Edit   Del   Deactivate                          | SmsOto                                               | SmsOtp     |             |         | Assigned dynamically          |             |                               |
|                                                                  | Edit   Del   Deactivate                          | IDIN                                                 | IDIN       |             |         | Assigned dynamically          |             |                               |

6. To validate that the 'iDIN' picklist value is successfully added, navigate to Object Manager > Stakeholder and select the 'Sign method' field

| -                                                                                                    | Q                                                                                                    | Search Setup     |                                              |                                          | * 🖬 🕼 ? 🌣                                                                                                    | ÷ 💿           |
|----------------------------------------------------------------------------------------------------|----------------------------------------------------------------------------------------------------|------------------|----------------------------------------------|------------------------------------------|----------------------------------------------------------------------------------------------------|---------------|
| Setup Home Obje                                                                                                    | ict Manager 🗸                                                                                                    |                  |                                              |                                          |                                                                                                    |               |
| 210 <i>21112</i> 51017 NS#807#97                                                                                                    | - ANSAL AMENICA                                                                                                    |                  | 21115-5.11517 WWW.O.1197 - 27                |                                          | DEST CHIES WELLS                                                                                                    |               |
| Stop<br>Object Manager                                                                                                    |                                                                                                    |                  |                                              | ्, stakeholder                           | Schema Builder C                                                                                                    | reate 🔻       |
| 1 Items, Sorted by Label                                                                                                    |                                                                                                    |                  |                                              |                                          |                                                                                                    |               |
| LABEL A API NAME                                                                                                    | TYPE                                                                                                    | DESCRIPTION      |                                              | LAST MODIFIED                            | DEPLOYED                                                                                                    |               |
| Stakeholder Stakeholder (                                                                                                    | c Custom Object                                                                                                    |                  |                                              | 8/07/2021                                | 2                                                                                                    |               |
|                                                                                                    |                                                                                                    |                  |                                              | 47 - 7 - 2 - 2 - 2 - 2 - 2 - 2 - 2 - 2 - | •                                                                                                    |               |
|                                                                                                    |                                                                                                    |                  |                                              |                                          |                                                                                                    |               |
|                                                                                                    |                                                                                                    |                  |                                              |                                          |                                                                                                    |               |
|                                                                                                    |                                                                                                    |                  |                                              |                                          |                                                                                                    |               |
|                                                                                                    |                                                                                                    |                  |                                              |                                          |                                                                                                    |               |
|                                                                                                    |                                                                                                    |                  |                                              |                                          |                                                                                                    |               |
|                                                                                                    |                                                                                                    |                  |                                              |                                          |                                                                                                    |               |
|                                                                                                    |                                                                                                    |                  |                                              |                                          |                                                                                                    |               |
|                                                                                                    |                                                                                                    |                  |                                              |                                          |                                                                                                    |               |
|                                                                                                    |                                                                                                    |                  |                                              |                                          |                                                                                                    |               |
|                                                                                                    |                                                                                                    |                  |                                              |                                          |                                                                                                    |               |
|                                                                                                    | Q                                                                                                    | Search Setup     |                                              |                                          | ★ - ■ - 2 - 2                                                                                                    | A 🐻           |
| Setup Home Obje                                                                                                    | ect Manager 🗸                                                                                                    |                  |                                              |                                          |                                                                                                    | -             |
|                                                                                                    | JASTIC III SAULT                                                                                                    | NUMORA - JASHC   | Allesing (ANNOUNCE)                          | IN THE SAN TO MANDER                     | DIASTIC <i>ITIE</i> SAIGUS                                                                                                    |               |
| SETUP > OBJECT MANAGER                                                                                                    |                                                                                                    |                  |                                              |                                          |                                                                                                    |               |
| Stakeholder                                                                                                    |                                                                                                    |                  |                                              |                                          |                                                                                                    |               |
|                                                                                                    | Fields & Pelationshi                                                                                                    |                  |                                              |                                          |                                                                                                    |               |
| Details                                                                                                    | 1 Items, Sorted by Field Label                                                                                                    | ps               | Q. Sign method                               | New Deleted Fields F                     | ield Dependencies Set Histor                                                                                                    | y Tracking    |
| Fields & Relationships                                                                                                    | FIELD LABEL                                                                                                    | FIELD NAME       | DATA TYPE                                    | CONTROLLING FIELD                        | INDEXED                                                                                                    |               |
| Page Layouts                                                                                                    | Sign method                                                                                                    | Sign_methodc     | Picklist (Multi-Select)                      |                                          |                                                                                                    | •             |
| Lightning Record Pages                                                                                                    |                                                                                                    |                  |                                              |                                          |                                                                                                    |               |
| Buttons, Links, and Actions                                                                                                    |                                                                                                    |                  |                                              |                                          |                                                                                                    |               |
| Compact Layouts                                                                                                    |                                                                                                    |                  |                                              |                                          |                                                                                                    |               |
| Field Sets                                                                                                    |                                                                                                    |                  |                                              |                                          |                                                                                                    |               |
| Object Limits                                                                                                    |                                                                                                    |                  |                                              |                                          |                                                                                                    |               |
| Record Types                                                                                                    |                                                                                                    |                  |                                              |                                          |                                                                                                    |               |
|                                                                                                    |                                                                                                    |                  |                                              |                                          |                                                                                                    |               |
| Related Lookup Filters                                                                                                    |                                                                                                    |                  |                                              |                                          |                                                                                                    |               |
| Related Lookup Filters<br>Search Layouts                                                                                                    |                                                                                                    |                  |                                              |                                          |                                                                                                    |               |
| Related Lookup Filters<br>Search Layouts                                                                                                    |                                                                                                    |                  |                                              |                                          |                                                                                                    |               |
| Related Lookup Filters<br>Search Layouts                                                                                                    |                                                                                                    |                  |                                              |                                          |                                                                                                    |               |
| Related Lookup Filters<br>Search Layouts                                                                                                    | ۹.                                                                                                    | Search Setup     |                                              |                                          | <u>ر به</u> الله الم                                                                                                    | ¢ . (         |
| Related Lookup Filters<br>Search Layouts                                                                                                    | ▼<br>Q.<br>t Manager   ✓                                                                                                    | Search Setup     |                                              |                                          | ★♥ 🖬 🌣 ? :                                                                                                    | ¢ . (         |
| Related Lookup Filters<br>Search Layouts<br>Setup Home Object                                                                                                    | t Manager 🗸                                                                                                    | Search Setup     |                                              |                                          | ★▼ 🖶 🚓 ? :                                                                                                    | ¢ . (         |
| Related Lookup Filters<br>Search Layouts                                                                                                    | t Manager v                                                                                                    | Search Setup     |                                              |                                          | ★ <b>•</b> ■ @ ? :                                                                                                    | ¢ . (         |
| Related Lookup Filters<br>Search Layouts<br>Setup Home Object<br>Setup > OBJECT MANAGER<br>Stakeholder                                                                                                    | t Manager v                                                                                                    | Search Setup     |                                              |                                          | ★ <b>• ■</b> � ? :                                                                                                    | ¢ .           |
| Related Lookup Filters<br>Search Layouts<br>Setup Home Object<br>SETUP > OBJECT MANAGER<br>Stakeholder<br>Details                                                                                                    | t Manager V                                                                                                    | Search Setup     |                                              |                                          | ★♥ 🖶 🌣 ? :                                                                                                    | ¢ # (         |
| Related Lookup Filters<br>Search Layouts<br>Setup Home Object<br>Setup > OBJECT MANAGER<br>Stakeholder<br>Details<br>Fields & Relationships                                                                                                    | t Manager ~                                                                                                    | Search Setup     |                                              |                                          |                                                                                                    | ¢ . (         |
| Related Lookup Filters<br>Search Layouts<br>Setup Home Object<br>Setup > OBJECT MANAGER<br>Stakeholder<br>Details<br>Fields & Relationships<br>Page Layouts                                                                                                    | t Manager V<br>Restrict picklist to the value<br>defined in the value<br># Visible to<br>Picklist Values Used<br>Active and inactive picklist valu                                                                                                    | Search Setup     |                                              |                                          | ★ <b>• ■</b> & ? :                                                                                                    | ¢ . (         |
| Related Lookup Filters<br>Search Layouts<br>Setup Home Object<br>Setup > OBJECT MANAGER<br>SETUP > OBJECT MANAGER<br>SETUP > OBJECT MANAGER<br>Details<br>Fields & Relationships<br>Page Layouts                                                                                                    | Restrict picklist to the value<br>of the sale<br>of the sale                                                                                                    | Search Setup<br> |                                              |                                          | ★ • ● ● ◆ ? =                                                                                                    | ¢ . (         |
| Related Lookup Filters<br>Search Layouts<br>Setup Home Object<br>Setup > OBJECT MANAGER<br>Stakeholder<br>Details<br>Fields & Relationships<br>Page Layouts<br>Lightning Record Pages<br>Buttops Linds and Actions                                                                                     | t Manager Vision Vision Vision<br>Restict picialist to the value<br>defined in the value<br>of Vision Liv<br>Picklist Values Used<br>Active and inactive picklist value<br>Validation Rules                                                                                                    | Search Setup     | New)                                         |                                          | ★ ● ● ◆ ? :                                                                                                    | co 🐥 🕐        |
| Related Lookup Filters<br>Search Layouts<br>Search Layouts<br>Setup Home Object<br>Stakeholder<br>Details<br>Fields & Relationships<br>Page Layouts<br>Lightning Record Pages<br>Buttons, Links, and Actions                                                                                           | C. Manager Vision Vision Visio | Search Setup     |                                              |                                          | ★ ▼ ● ◆ ? :                                                                                                    | Crea Happ (2) |
| Related Lookup Filters<br>Search Layouts<br>Setup Home Object<br>Setup > OBJECT MANAGER<br>Stakeholder<br>Cetails<br>Fields & Relationships<br>Page Layouts<br>Lightning Record Pages<br>Buttons, Links, and Actions<br>Compact Layouts                                                                | Restrict pickins to the value<br>defined in the value<br>s Visible LB<br>Picklist Values Used<br>Active and inactive pickinst value<br>Validation rules defined.<br>Values                                                                                                    | Search Setup     | New Sign method Value Set                    |                                          | Image: Second second second | Car 🜲 🕐       |
| Related Lookup Filters<br>Search Layouts<br>Setup Home Object<br>Setup > OBJECT MANAGER<br>Stakeholder<br>Details<br>Fields & Relationships<br>Page Layouts<br>Lightning Record Pages<br>Buttons, Links, and Actions<br>Compact Layouts<br>Field Sets                                                  | t Manager V<br>Restrict picklint to the value<br>officient by value<br>officient by value<br>Picklist Values Used<br>Active and inactive picklist value<br>Validation nules defined.<br>Values<br>Values<br>Scribble                                                                                                    | Search Setup     | New<br>See Sign method Value Set             | coffed By                                | Image: Second second second | Cas Help (2)  |
| Related Lookup Filters<br>Search Layouts<br>Setup Home Object<br>Setup > OBJECT MANAGER<br>Stakeholder<br>Details<br>Fields & Relationships<br>Page Layouts<br>Lightning Record Pages<br>Buttons, Links, and Actions<br>Compact Layouts<br>Field Sets<br>Object Limits                                 | Restrict picklist to the value<br>defined in the value<br>of Visible Lie<br>Visible Lie<br>Visible Lie<br>Visible Lie<br>Picklist Values Used<br>Active and inactive picklist value<br>No validation nules defined.<br>Values<br>Scribble<br>Handwritten                                                                                                    | Search Setup     | New<br>Vew Sign method Value Set             | odfied By                                | الله         الله         الله <t< td=""><td>ca 🜲 🖉</td></t<>                                                                                                    | ca 🜲 🖉        |
| Related Lookup Filters   Search Layouts   Search Layouts   Setup   Home   Object   Stakeholder   Fields & Relationships   Page Layouts   Lightning Record Pages   Buttons, Links, and Actions   Compact Layouts   Field Sets   Object Limits   Record Types                                            | t Manager Visite Lie<br>Restrict picklist to the value<br>defined in the value<br>of Visite Lie<br>Picklist Values Used<br>Active and inactive picklist value<br>No validation Rules<br>No validation Rules<br>No values<br>Scribble<br>Handwritten<br>MaiOtp                                                                                                    | Search Setup     | New                                          | odfed By                                 | Image: Second second second | ¢ . (*        |
| Related Lookup Filters   Search Layouts   Setup   Home   Object   Setup > OBJECT MANAGER   Stakeholder   Details   Fields & Relationships   Page Layouts   Lightning Record Pages   Buttons, Links, and Actions   Compact Layouts   Field Sets   Object Limits   Record Types   Related Lookup Filters | t Manager  Restict picalist to the value  Restict picalist to the value  Values  Values Values Values Values Values Values Values Scribble Handwritten Mailotp Upicad image SmoOp                                                                                                    | Search Setup     | New  Feer Sign method Value Set  Default  Mo | sofied By                                | Validation R                                                                                                    | Crea Help ()  |

Note: Once iDIN is successfully added as a picklist value on the Stakeholder.Sign\_method\_\_c, you can now add iDIN as a signing method on a Sign request template.

### b. Add iDIN as a signing method on a Sign Request Template

- 1. On the App Menu, select SIGN Butler > Sign request template
- 2. Click New and populate the required fields
- 3. Click Next
- 4. On the Stakeholder screen, select a Signer = Role and tick 'iDIN' on the Signature methods

|                        |                    | ٩                      | Search_     |           |                     |   | * •              | ? | ¢ į | L ( | ę |
|------------------------|--------------------|------------------------|-------------|-----------|---------------------|---|------------------|---|-----|-----|---|
| SIGN Butle             | er Sign requests 🗸 | Sign request templates | Brandings 🗸 | Admin     | Manual Sign Request |   |                  |   |     |     |   |
| Signer                 | *                  |                        |             |           |                     |   |                  |   |     |     |   |
|                        |                    |                        |             |           |                     |   |                  |   |     |     |   |
| * Signature<br>Scribbl | methods<br>e       |                        |             |           |                     |   |                  |   |     |     |   |
| Handw                  | ritten             |                        |             |           |                     |   |                  |   |     |     |   |
| MailOt                 | p<br>Limace        |                        |             |           |                     |   |                  |   |     |     |   |
| SmsOt                  | p                  |                        |             |           |                     |   |                  |   |     |     |   |
| iDIN                   | )                  |                        |             |           |                     |   |                  |   |     |     |   |
|                        | D O Select 👻       |                        |             |           |                     |   |                  |   |     |     |   |
| at                     | a                  |                        |             |           |                     |   |                  |   |     |     |   |
| UT .                   | c                  |                        |             |           |                     |   |                  |   |     |     |   |
| 1                      |                    |                        |             |           |                     |   |                  |   |     |     |   |
| *ld 0                  |                    |                        | * First na  | ne O      |                     |   | *Last name       |   |     |     |   |
| Select                 | an Option          |                        | ▼ Select    | an Option |                     | • | Select an Option |   |     |     |   |
|                        |                    |                        |             |           |                     |   |                  |   |     |     |   |
| * Email                | 0                  |                        | * Langua    | ge O      |                     |   |                  |   |     |     |   |
| Select                 | an Option          |                        | ▼ Select    | an Option |                     | • |                  |   |     |     |   |
|                        |                    |                        |             |           |                     |   |                  |   |     |     |   |
|                        |                    |                        |             |           |                     |   |                  |   |     |     |   |

- 4. Populate required fields and select Add and Next
- 5. Select an option for the file mapping and Click Submit.
- 6. To validate that 'iDIN' is successfully selected as a Signature methods, navigate to the Sign request template record and select a related Stakeholder

| SIGN Butler Sign requests v Sign request | Q Search                | ★ • ■ ♣ ? భ ♣ 👼<br>✓              |
|------------------------------------------|-------------------------|-----------------------------------|
| Details                                  |                         | Stakeholders (1)                  |
| ✓ Information                            |                         | S-00000165<br>Signature order: 1  |
| Sign request template Name               | Owner                   | Sign method: iDIN<br>Role: Signer |
| Data Source                              | Lookup object name      | View All                          |
| Attachment type<br>File                  | Lookup field name       | Sign requests (3+)                |
| End signing redirect URL                 | API Callback Status Url |                                   |
| Disable Sign As 🔞                        |                         | ۲                                 |
| Allow Unsigned Document Download         |                         | v                                 |
| Branding                                 |                         |                                   |

| → C  i signbutler2-pack-temp-dev- | ed.lightning.force.com/lightning/r/Stakeholder_c/a0E090000 | DIAPCHEA5/view    | e 🛪 o 🛪 🛛 🄱         |
|-----------------------------------|------------------------------------------------------------|-------------------|---------------------|
|                                   | Q Search_                                                  |                   | 🖈 🗄 🏩 ? 🌣 🐥 🐻       |
| SIGN Butler Sign requests 🗸       | Sign request templates $\checkmark$ Brandings $$ Admin Man | iual Sign Request | 1                   |
| Stakeholder<br>S-000000165        |                                                            |                   | Edit Delete Clone 💌 |
| <ul> <li>Information</li> </ul>   |                                                            |                   |                     |
| Request template                  | Signature order 🔘                                          |                   |                     |
| 1 Signer iDIN - By Igor           | 1                                                          |                   |                     |
| Stakeholder Id                    | Role                                                       |                   |                     |
| S-000000165                       | Signer                                                     |                   |                     |
| Datasource                        | Sign method .                                              |                   |                     |
| viternal reference                | in Fald                                                    |                   |                     |
| openinal reference                | / Id                                                       | /                 |                     |
| tors Before Signing               | First name field                                           |                   |                     |
|                                   | FirstName                                                  | 1                 |                     |
|                                   | Last name field                                            |                   |                     |
|                                   | LastName                                                   |                   |                     |
|                                   | Email field                                                |                   |                     |
|                                   | Email                                                      |                   |                     |
|                                   | Lariguage field                                            |                   |                     |
|                                   | Sien                                                       |                   |                     |

7. You can also edit directly a Sign request template to include iDIN as a Signature method

Note: If a new Signing request template is created, make sure to add the Id of the Pack on PDF Butler Component.

| ← 🖬 Lightning App Builder 📑 Pa                                                                                               | ges ✓ Account Record Page                                                                                                    | 2                                                                                                    | Help |
|----------------------------------------------------------------------------------------------------|----------------------------------------------------------------------------------------------------|----------------------------------------------------------------------------------------------------|------|
| 5 C X B U                                                                                                    | 🖵 Desktop 👻 Shrink To View 🔻 C <sup>4</sup>                                                                                                    | Analyze 🛕 Activation Sav                                                                                                    | re   |
| Components Fields                                                                                                    | Accurate<br>Dickension park A<br>Salaman Osawal This (2012) Bibliome (assuming and the grant (one of the control of the control of | Page > PDF Butter Convert Compone  were changed and the pre- viewer?                                                                                                    | 1    |
| <ul> <li>Standard (36)</li> <li>Accordion</li> <li>Action Launcher</li> <li>Action Plan List</li> </ul>                      | Refered Details     Details     Detai          | Pack Id  Pack Id  Pac |      |
| Activities                                                                                                    | Contacts (1)                                                                                                    | Short action as pack button text.                                                                                                    | 0    |
| Company Hierarchy<br>Data.com Insights<br>Dynamic Related List - Single<br>Sinstein Next Best Action<br>Linstein Predictions | The off and the second of the off and the second of the second of the se     | NONE ×                                                                                                    |      |
| Get more on the AppExchange                                                                                                  | Case (II)                                                                                                    | ) Tips () _ >                                                                                                    | × .  |

### **INSTRUCTION**

## a. Use Case Scenario in using iDIN as a Signature Method

1. On the Salesforce Record where the PDF Butler and Sign Butler are configured, action the document.

|                               |                    |              | Q Search             |                       |                 | *                      | 🕞 🖪 🗠 ? 🌣 🐥 👼         |
|-------------------------------|--------------------|--------------|----------------------|-----------------------|-----------------|------------------------|-----------------------|
| Sales Home                    | Opportunities 🗸 Le | eads 🗸 Tasks | ∽ Files ∽            | Accounts 🗸 Contacts 🗸 | 🗸 Campaigns 🗸 E | Dashboards 🗸 Reports 🗸 | Calendar 🗸 More 👻 🧪   |
| Account<br>Dickenson plc      | A                  |              |                      |                       |                 | Edit                   | Change Owner Delete 💌 |
| ype<br>Justomer - Channel     | Phone              | Website      |                      | Account Owner         | Account Site    | Industry<br>Consulting |                       |
| Related <b>Details</b>        |                    |              |                      |                       |                 | PDF Butler Do          | cument Selection      |
| Account Owner                 |                    |              | Rating               |                       | 7               | 1 Signer + Form        | ACTIONS<br>5: PDF     |
| Account Name<br>Dickenson plc |                    | 1            | Phone                |                       | 1               | -                      |                       |
| Parent Account                |                    | 1            | Fax                  |                       | 1               |                        |                       |
| Account Number                |                    | 1            | Website              |                       | 1               |                        |                       |
| Account Site                  |                    | 1            | Ticker Symbol        |                       | 1               |                        |                       |
| Type<br>Customer - Channel    |                    | 1            | Ownership<br>Private |                       | 1               |                        |                       |
| cript:void(0)                 |                    |              | Employees            |                       |                 | V 2010223              | 1                     |

2. Once it is successfully actioned, the recipient will receive an email on the document that they need to sign.

| ase sign your d    | ocument with name Dickenson plc 🛛 🤔         | ~   | €     |
|--------------------|---------------------------------------------|-----|-------|
| noreply@sal<br>To: | esforce.com on behalf of                    | © ~ | < → · |
|                    |                                             |     |       |
| BU                 | SIGN/<br>TLER                               |     |       |
| Hi Andy,           | has a document for you to validate and sign |     |       |
|                    | SIGN DOCUMENT                               |     |       |
| Regards,           |                                             |     |       |
|                    |                                             |     |       |

3. Click Sign Document and it will be routed to the document page.

| ADMERED BY<br>SIGN Butler |                                                              | English - |
|---------------------------|--------------------------------------------------------------|-----------|
|                           | Signer 1                                                     |           |
|                           |                                                              |           |
|                           |                                                              |           |
| Privacy policy            | I have read and approved the entire document. Sign Document: | Reject    |

- 4. Tick 'I have read and approved the entire document' checkbox and click Sign Document.
- 5. 'Customize your signature' modal will pop up and select iDIN as your signature method.

| SIGN Butler    | Customize your signature                                    | English |
|----------------|-------------------------------------------------------------|---------|
|                | Handwritten Draw Mail Upload image                          |         |
|                | V NG                                                        |         |
|                |                                                             |         |
|                | Herdby (sign my live away :                                 |         |
|                | Sport 1                                                     |         |
| Privacy policy | I have read and approved the entire document. Sign Document | Reject  |

6. Select a Bank to complete the signing using iDIN and click Next.

The signer will be forwarded to their bank login and after successful login will be redirected to SIGN Butler

7. On a Sandbox or Salesforce Developer Org (this is in a TEST process), the iDIN process will automatically authenticate, so no popup will show and behind the scenes, the redirect to step 8 is done directly and is done always with person called "VJ De Vries". That test process we cannot change. Also in TEST, when you do not select the "Rabobank", following screen will show to select the bank for authentication.

| amijnbankv <u>iamijnbankviar</u>                               | <u>niinba</u> nkviamiinbai |
|----------------------------------------------------------------|----------------------------|
| Identify                                                       | nkviamiinba                |
| Data provision                                                 | in a rearrangement         |
| For<br>PDF Butler                                              | ankiamijnb                 |
| On the subject of<br>Digital Signing via iDIN using PDF Butler | inkviamijnba               |
| a mai a la la la la la la la la la la la la l                  | nkviamijnbai               |
| iamijnbank 💦                                                   | nk <b>viamijnba</b>        |
| Currence Issuer Rabobank IDIN<br>Issuer simulatie              | ankviamijnb                |
|                                                                | nkviamijnba                |

In PROD, you will be forwarded to the Bank that you have selected in the dropdown (step 5).

8. Once completed the bank verification, the Document Signed modal will pop up and the recipient will receive an email (depending on the config in SIGN Butler) with the signed document.

| SIGN Butler                       | Customize your signature                                                                                                    |                              |
|-----------------------------------|----------------------------------------------------------------------------------------------------|------------------------------|
|                                   | Document Signed<br>You may close the window                                                                                                    |                              |
|                                   | Industry:     Consulting       Employee:     100       SIA: Expiration Date:     200-020 million       Hereby I sign my five away:     Ito                     |                              |
| Privacy policy                    | Signer 1                                                                                                    | Close Signing Session Reject |
|                                   |                                                                                                    |                              |
| ∃ 3427071b-54ca-4181-a185-cd383b2 | 2148b1_signed (2).pdf     1 / 1 - 100% + 12 Image       Signer 1       Requested by: Andy Young       Memory With 100% 2023/2023/2023/2023/2023/2023/2023/2023 |                              |